# 申請手順

 会員ページ(My Web)にログインをしてください。 https://jbcs.members-web.com/login
 ※My Webの会員情報を必ず最新の内容に更新いただきますようお願いいたします。 申請書には、MyWeb上の会員情報が反映されます。 なお、申請書をダウンロードされた後に会員情報を修正される場合は、申請書の内容とあわせて、My Web上の会員情報も必ずご変更ください。

※乳腺外科専門医新規申請、もしくは手術療法で申請される場合は、NCDのシステム(NCD-Person)より症例を提出してください。

NCD-Person: https://system.ncd.or.jp/member/~jbcs/

②「資格情報確認・申請」をクリックしてください。

| MENU                    |        | トップページ     |                |         |       |     |     |        |        |
|-------------------------|--------|------------|----------------|---------|-------|-----|-----|--------|--------|
| 会員番号:<br>[正会員]<br>ログアウト |        | 資格の有効期限が近づ | いています。         |         |       |     |     |        |        |
| ぷ トップページ                |        | 様へのお知ら     | せ(最新3件が表示されます) |         |       |     |     | 過      | 去のお知らせ |
| ↓ ↓ 様へのお知らせ             | $\sim$ | 2025-04-02 | 全体へのお知らせです     |         |       |     |     |        |        |
| ○ 会員情報                  | ~      | 会員情報       |                |         |       |     |     | 豐      | 録情報の確認 |
| 支払・状況確認(年会費)            |        | 会員番号       |                |         |       |     |     |        |        |
| ☆ 資格情報確認・申請             |        | 氏名(漢字)     |                |         |       |     |     |        |        |
| ◎ 施設申請                  |        | 保有資格一覧     |                |         |       |     |     | 詳      | 細情報の確認 |
|                         |        | 資格種別       | 認定番号           | 資格ステータス | 初回取得日 | 認定開 | 始日  | 認定終了日  | 合計単位   |
| ◎ パスワード変更               |        | 認定医        |                | i       |       |     |     |        |        |
| ☑ 事務局へのお問い合わせ           |        | 専門医        |                |         |       |     |     |        |        |
| 🔒 会員コンテンツ               | ~      | 指導医        |                |         | 1     |     |     |        |        |
| ■ 退会申請                  |        | 支払状況(過去3年分 | が表示されます)       |         |       |     |     | 支払・状況確 | 認(年会費) |
| ♡ ご寄付のお願い               |        | 年度         | 請求項目           |         | 請求額   |     | 入金額 | 未納額    |        |
| ⊕ 日本乳癌学会TOP ℃           |        |            |                |         |       |     |     |        |        |

# 【NCD症例数】

NCDのシステム(NCD-Person)より提出したNCDの症例数は、「NCD登録症例一覧」に表示されます。 NCD-PersonとMyWebは連動しておりませんので、「提出する」を実施いただいてから、My Webへの反映までには数日かかります。 申請を検討されているようでしたら、早めにシステムからの提出をお願いいたします。

| MENU           | 資格情報確認・申請    |                   |          |      |
|----------------|--------------|-------------------|----------|------|
| 会員番号:          | 保有資格・申請状況    | NCD登録症例一覧         | 単位取得状況一覧 | 認定履歴 |
| ログアウト          | NCD登録症例一覧    |                   |          |      |
| 佘 トップページ       | 施設           |                   | 年度       | *    |
| ① 【 様へのお知らせ ~  | NCD術式ID      |                   |          |      |
|                | クリア検索        |                   |          |      |
| 🚍 支払・状況確認(年会費) |              |                   |          |      |
| ☆ 資格情報確認・申請    | 該当データが存在しません | システムからの提出後、ここに表示さ | れます      |      |

### ③「申請状況」より申請する資格の「申請」ボタンをクリックしてください。

N. 100

| MENU           | 資格情報確認・申請                               |               |           |              |       |     |     |     |     |
|----------------|-----------------------------------------|---------------|-----------|--------------|-------|-----|-----|-----|-----|
| 会員番号:          | 保有資格・申請り                                | 況             | NCD登録症例一覧 | 単位取得状況一      | -覧    |     | 認定  | 履歴  |     |
| ログアウト          | 保有資格一覧                                  |               |           |              |       |     |     |     |     |
| ☆ トップページ       | 資格種別                                    | 認定番号          | 資格ステータス   | 初回取得日        | 認定開始日 |     | 認定終 | 了日  |     |
| □ □ 様へのお知らせ ~  | , 認定医                                   |               |           |              |       |     |     |     |     |
| 0 会局情報         |                                         |               |           |              |       |     |     |     |     |
|                | 指導医                                     |               |           |              |       |     |     |     |     |
| ● 支払・状況確認(年会費) | 申請状況                                    |               |           |              |       |     |     |     |     |
| ☆ 資格情報確認・申請    | • • • • • • • • • • • • • • • • • • • • |               |           | 今回由語する後      | B枚の由語 |     |     |     |     |
| ◎ 施設申請         | 申請期間になると申請ボタ                            | ンが表示されますので、申請 | を行ってください  | 「さい」ボタンをクリック |       |     |     |     |     |
| 🖉 アンケート回答      | 資格種別                                    | 申請期間          |           | 申請 申請ス       | テータス  | 申請料 | 受験料 | 受験票 | 認定料 |
| (◎) パスワード変更    | 認定医(更新)                                 |               |           | 申請           |       | -   | -   | -   | -   |
| ▶ 事務局へのお問い合わせ  | 専門医(更新)                                 |               |           | 申請           |       | -   | -   | -   | -   |
| 🔒 会員コンテンツ 🗸    | , 指導医(更新)                               |               |           | 申請           |       | -   | -   | -   | -   |
| ■ 退会申請         | 名誉専門医(新規)                               |               |           | 申請           |       | -   | -   | -   | -   |

申請したい資格が「申請条件を満たしていません」と表示され、申請できない場合は、事務局へご連絡ください(office@jbcs.gr.jp)。 なお、会費の未納がある場合は申請できません。

## ④申請書をダウンロードしてください。登録されている会員情報が反映されます。

| ☆ 資格情報確認・申請   | 申請期間:2025-05-01~2025-08-31<br>認定期限:2025-12-31 |
|---------------|-----------------------------------------------|
| ◎ 施設申請        |                                               |
| 🖉 アンケート回答     | 以下の分類に従い、申請する領域を選択してください                      |
| (③) パスワード変更   |                                               |
| □ 事務局へのお問い合わせ |                                               |
| 合 会員コンテンツ ∨   | ○薬物療法                                         |
| ■ 退会申請        |                                               |
| ♡ ご寄付のお願い     | 申請書※                                          |
| ⊕ 日本乳癌学会TOP ℃ |                                               |
|               | ← ファイルをドロップまたはクリックしてください。                     |
|               | 5MB以上のファイルはアップロードできません。                       |
|               | (対応拡張子 xls, xlsx)                             |
|               |                                               |
|               | 乳癌症例記録、診療経験目録                                 |
|               | 症例免除の場合でも、認定医の同時取得を希望される場合は症例の提出が必要です。        |
|               |                                               |
|               | C>ファイルをドロップまたはクリックしてください。                     |
|               | 5MB以上のファイルはアップロードできません。                       |
|               | (対応拡張子 pdf)                                   |

# 専門医新規申請 申請書ダウンロードに関する注意事項

専門医新規【乳腺外科専門医(通常の申請)、乳腺外科専門医(救済措置)、乳腺専門医】を申請する場合は、ダウンロードできる申請書のフォームが変わりますので、 必ずどの資格を申請するか選択をしてから申請書をダウンロードしてください

| ◎ 施設申請                     |                                                                                                    |           |                |        |                                                 |          |          |                         |
|----------------------------|----------------------------------------------------------------------------------------------------|-----------|----------------|--------|-------------------------------------------------|----------|----------|-------------------------|
| 🖉 アンケート回答                  | 所持している基本領域学会製                                                                                                    | 専門医の資格    | を選択してくた        | ださい    |                                                 |          |          |                         |
| (②) パスワード変更                | <ul> <li>●外科専門医(機構認定)</li> <li>一</li> <li>●</li> <li>●</li></ul> |           | 外科専門医<br>外科専門医 | (機構認定) | <ul><li>→新制度の外科専門医</li><li>→旧制度の外科専門医</li></ul> |          |          |                         |
| □ 事務局へのお問い合わせ              | ○外科学会以外の専門医                                                                                                    |           |                |        |                                                 |          |          |                         |
| ☐ 会員コンテンツ ∨                | 外科学会研修プログラム開始                                                                                                    | 合年月日/基本   | <b>K領域学会専門</b> | 医の取得年月 | 日/番号を入力してくた                                     | ぎさい      |          |                         |
| ■ 退会申請                     | 外科プログラム開始日                                                                                                    | 2018      | 年 01           | 月 01   | B                                               |          |          |                         |
| ♡ ご寄付のお願い                  | 基本基盤領域認定年月日                                                                                                    | 2024      | 年 01           | 月 01   |                                                 | 基本領域認定番号 | 12345    |                         |
| ⊕ 日本乳癌学会TOP <sup>[2]</sup> | な利の研修プログラしたつの                                                                                                    | 180.2020年 |                | :/+    |                                                 |          |          |                         |
|                            |                                                                                                    |           |                |        |                                                 |          |          |                         |
|                            | ○乳腺外科専門医(通常の申詞                                                                                                    | 青)        |                |        |                                                 |          |          |                         |
| (                          | <ul><li>○乳腺外科専門医(救済措置)</li></ul>                                                                                                    | ) -       |                | 必ず、申請す | する資格を選択した後                                      | 申請書を     |          |                         |
|                            | ○乳腺専門医                                                                                                    |           |                | ダウンロー  | ドしてください                                         |          |          | 選択した資格によって              |
|                            | 以下の分類に従い、申請する                                                                                                    | る領域を選択    | してください         |        |                                                 |          |          | フォームが変更となります            |
|                            | -<br>○手術療法                                                                                                    |           |                |        |                                                 |          |          | ので、お間遅いのないよう<br>ご注意ください |
|                            | ◯画像診断                                                                                                    |           |                |        |                                                 |          |          |                         |
|                            | ○放射線治療                                                                                                    |           |                |        |                                                 |          |          |                         |
|                            | ○薬物療法                                                                                                    |           |                |        |                                                 |          |          |                         |
|                            | 申請書※                                                                                                    |           |                |        |                                                 |          | 機構専門医(乳腺 | 8外科専門医) 救済措置 申請書DL      |

# ⑤申請書類が用意できたら、各項目に申請書類をアップロードしてください。

| ♡ ご寄付のお願い                | 申請書※ 学会専門医(乳腺専門医)申請書DL                 |
|--------------------------|----------------------------------------|
| ⊕ 日本乳癌学会TOP <sup>1</sup> |                                        |
|                          | →ファイルをドロップまたはクリックしてください。               |
|                          | 5MB以上のファイルはアップロードできません。                |
|                          | (対応拡張子 xls, xlsx)                      |
|                          |                                        |
|                          | 乳癌症例記録、診療経験目録                          |
|                          |                                        |
|                          | 症例光味の場合でも、認定医の回時取得を布望される場合は症例の症面が必要です。 |
|                          |                                        |
|                          | ファイルをドロップまたはクリックしてください。                |
|                          | 5MB以上のファイルはアップロードできません。                |
|                          | (対応拡張子 pdf)                            |
|                          |                                        |
|                          | 研究業績一覧の添付書類※                           |
|                          |                                        |
|                          | CDファイルをドロップまたはクリックしてください。              |
|                          | 5MB以上のファイルはアップロードできません。                |
|                          | (対応拡張子 ndf)                            |

# ⑥間違いがないかご確認いただき、申請ボタンをクリックしてください。

| MENU           | · 專門医申請                                                                                                    |
|----------------|----------------------------------------------------------------------------------------------------|
| 会員番号:<br>ログアウト | <申請前にお願いしたいこと> ・My Webの会員情報を必ず最新の内容に更新いただきますようお願いいたします。申請書には、MyWeb上の会員情報が反映されます。 なお、申請書をダウンロードされた後に会員情報を修正される場合は、申請書の内容とあわせて、My Web上の会員情報も必ずご変更ください。 ・手術療法で申請される場合は、NCDのシステム (NCD-Person) より症例を提出してください。 |
|                |                                                                                                    |
|                | 」 戻る 下書き保存  の  の  の  の  の  の  の  の  の  の  の  の  の                                                                                                    |
|                |                                                                                                    |
| 🚍 支払・状況確認(年会費) | 下記の内容をご登録・ご確認いただき、申請に必要な書類をアップロードし「更新申請する」ボタンをクリックしてください。                                                                                                    |
| ☆ 資格情報確認・申請    |                                                                                                    |
| ◎ 施設申請         | ···· 申請期間:2025-05-01~2025-08-31<br>認定期限:2025-12-31                                                                                                    |
| 🖉 アンケート回答      |                                                                                                    |
| (る) パスワード変更    | ー 以下の分類に従い、申請する領域を選択してください                                                                                                    |
| ·····          |                                                                                                    |
| □ 事務局へのお問い合わせ  |                                                                                                    |
| △ 会員コンテンツ ∨    |                                                                                                    |

# ⑦申請料の支払い画面に変わります。ご希望の支払い方法にお支払いください(クレジットカードをお勧めしています)。 請求書:支払い前に請求書ボタンから発行可能 領収書:支払い後に領収書ボタンから発行可能

| MENII                                                     |   | 咨返情報確        | 客格情報確認・由請 お支払い              |               |         |        |       |       |         |     |     |              |
|-----------------------------------------------------------|---|--------------|-----------------------------|---------------|---------|--------|-------|-------|---------|-----|-----|--------------|
| 会員番号:<br>ログアウト                                            |   | 反払状況         | 戻る<br>支払状況(支払後の請求書発行はできません) |               |         |        |       |       |         |     |     |              |
| ふ トップページ                                                  |   | 支払対象         | 年度                          | 請求項目          | 請求額     | 入金区分   | 入金日   | 入金額   | 未納額     | 請求書 | 領収書 | 領収書<br>残発行回数 |
| ↓ 様へのお知らせ                                                 | ~ | $\checkmark$ | 2026                        | 専門医申請料(更新)    | ¥10,000 | -      |       |       | ¥10,000 | 請求書 | 領収書 | 0            |
| ○ 会員情報                                                    | ~ |              |                             |               |         |        |       | 未納額合計 | ¥10,000 |     |     |              |
| ☆ 資格情報確認・申請                                               |   | 支払方法の        | )選択                         |               |         |        |       |       |         |     |     |              |
| ◎ 施設申請                                                    |   | 未納金額(        | t. <b>10,000</b>            | 0円です。(今回お支払い  | される金額にな | なります。) |       |       |         |     |     |              |
| 🕜 アンケート回答                                                 |   |              | クレジッ                        | ・トカード決済       |         | コンセ    | ビニ決済  |       |         | 銳   | 行振込 |              |
| <ul><li></li></ul>                                        |   | ご利用いた        | だけるカード                      | 会社は以下の通りです。   |         |        |       |       |         |     |     |              |
| <ul> <li>         会員コンテンツ         □ 退会申請      </li> </ul> | ~ | VISA         | VISA OF BOLE DIESCONDUCTION |               |         |        |       |       |         |     |     |              |
| ○ ごろはのお願い                                                 |   | クレジット        | カード情報                       |               |         |        |       |       |         |     |     |              |
|                                                           |   | カード番号        | ł                           | XXXX-XXXX-XXX | XX-XXXX |        | 有効期限  |       |         | ÷   | 月/  | \$ 年         |
| U 日本乳癌子会TOP I                                             |   | カード名義        | 人                           | ex. TARO GAR  | KAI     |        | セキュリテ | イコード  | xxx     | (   |     |              |

セキュリティコードについて

決済は、株式会社DGフィナンシャルテクノロジー(旧社名:ベリトランス株式会社)のシステムを使用しています。 クレジットカード情報は、SSL通信により暗号化され送信されます。 クレジットカード番号が、一般社団法人日本乳癌学会に保存されることはございません。

特定商取引に関する法律に基づく表示

### ⑧「資格情報確認・申請」、「申請状況」において、申請ステータスが「申請済」、申請料が「支払確認」となります

| MENU          | 資格情報確認・申請    |                                      |                   |     |         |       |     |      |     |  |
|---------------|--------------|--------------------------------------|-------------------|-----|---------|-------|-----|------|-----|--|
| 会員番号:         | 保有資格・申請れ     | <b>犬況</b> N                          | NCD登録症例一覧 単位取得状況一 |     |         | 覧     | 詞定  | 認定履歴 |     |  |
| ログアウト         | 保有資格一覧       |                                      |                   |     |         |       |     |      |     |  |
| 佘 トップページ      | 資格種別         | 認定番号                                 | 資格ステータス           | 初回取 | 2得日     | 認定開始日 | 認定約 | 了日   |     |  |
| 🗘 🧱 様へのお知らせ 🗸 | _            |                                      |                   |     |         |       |     |      |     |  |
|               |              |                                      |                   |     |         |       |     |      |     |  |
| ☆ 資格情報確認・申請   | 申請状況         |                                      |                   |     |         |       |     |      |     |  |
| ◎ 施設申請        | 申請期間になると申請ボタ | シンが表示されますので、申請を                      | を行ってください          |     |         |       |     |      |     |  |
| 🖉 アンケート回答     | 資格種別         | 申請期間                                 |                   | 申請  | 申請ステータス | ス 申請料 | 受験料 | 受験票  | 認定料 |  |
| (②) パスワード変更   | 認定医(更新)      | 2024-02-06~2024-12-3<br>申請条件を満たしていませ | 30<br>tA          | 申請  |         | -     | -   | -    | -   |  |
| ▶ 事務局へのお問い合わせ |              | 2025-04-28~2025-08-3                 | 31                | 申請  | 申請済     | 支払確認  | -   | -    | -   |  |
| ☆ 会員コンテンツ ~   | "」指導医(新規)    | 2025-05-01~2025-07-3                 | 31                | 申請  |         |       | _   | _    | _   |  |
| ■ 退会申請        |              | 申請条件を満たしていませ                         | έλ.<br>21         |     |         |       |     |      |     |  |
| ♡ ご寄付のお願い     | 名誉専門医(新規)    | 12023-03-01~2023-08-3                | τ.<br>K           | 申請  |         | -     | -   | -    | -   |  |
| ⊕ 日本乳癌学会TOP ℃ |              |                                      |                   |     |         |       |     |      |     |  |

以上で申請完了です。確認事項がありましたら、メールでご連絡をいたします。

なお、受領メールはお送りしておりませんので、申請ステータスが「申請済」、申請料が「支払い確認」となっているか必ずご確認ください。